## <u>Gezicht in de wolken</u> – video les

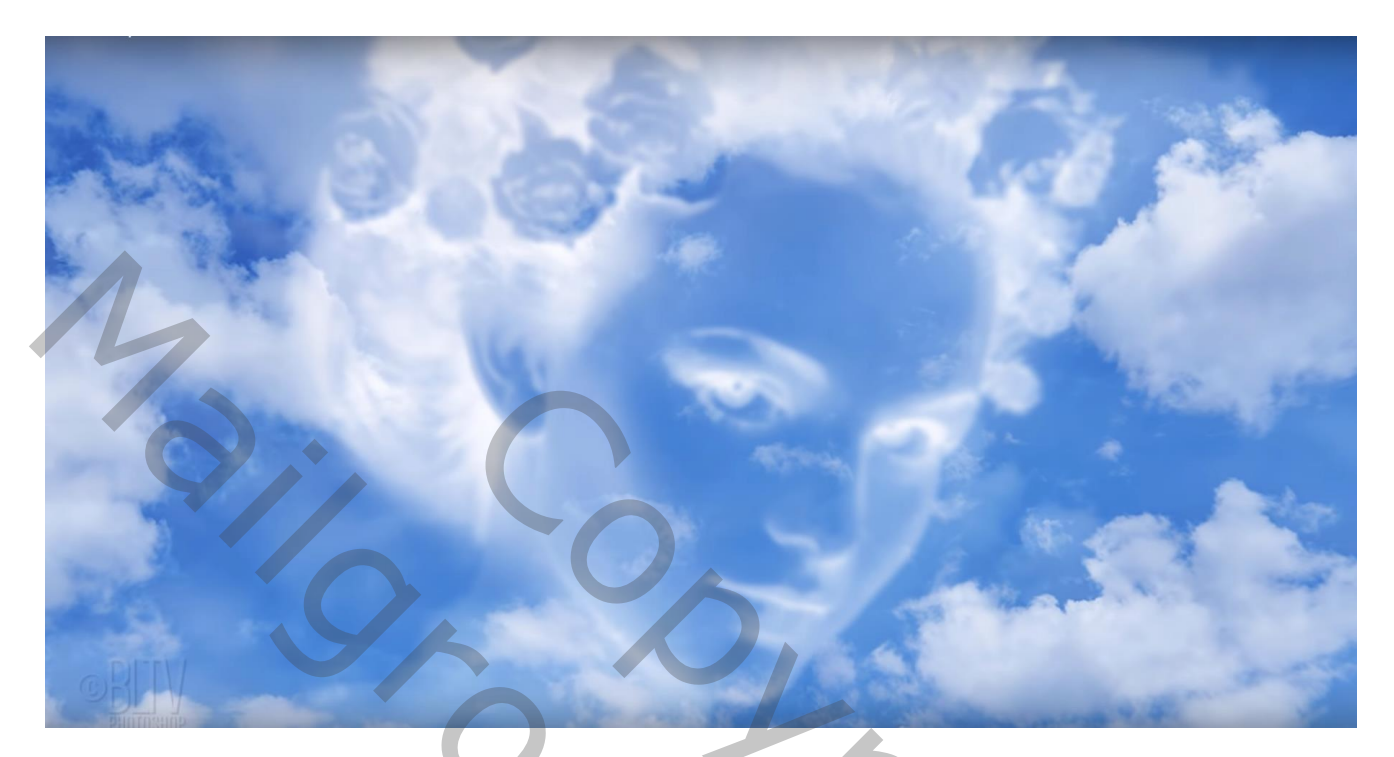

Nodig : wolken achtergrond; foto

Open je foto; selecteer het subject: Selecteren  $\rightarrow$  Rand Verfijnen (Selecteren en Maskeren) Slimme straal aanvinken; straal = 3,2 px; schilder boven de randen van het haar Uitvoeren naar een Nieuwe laag met laagmasker

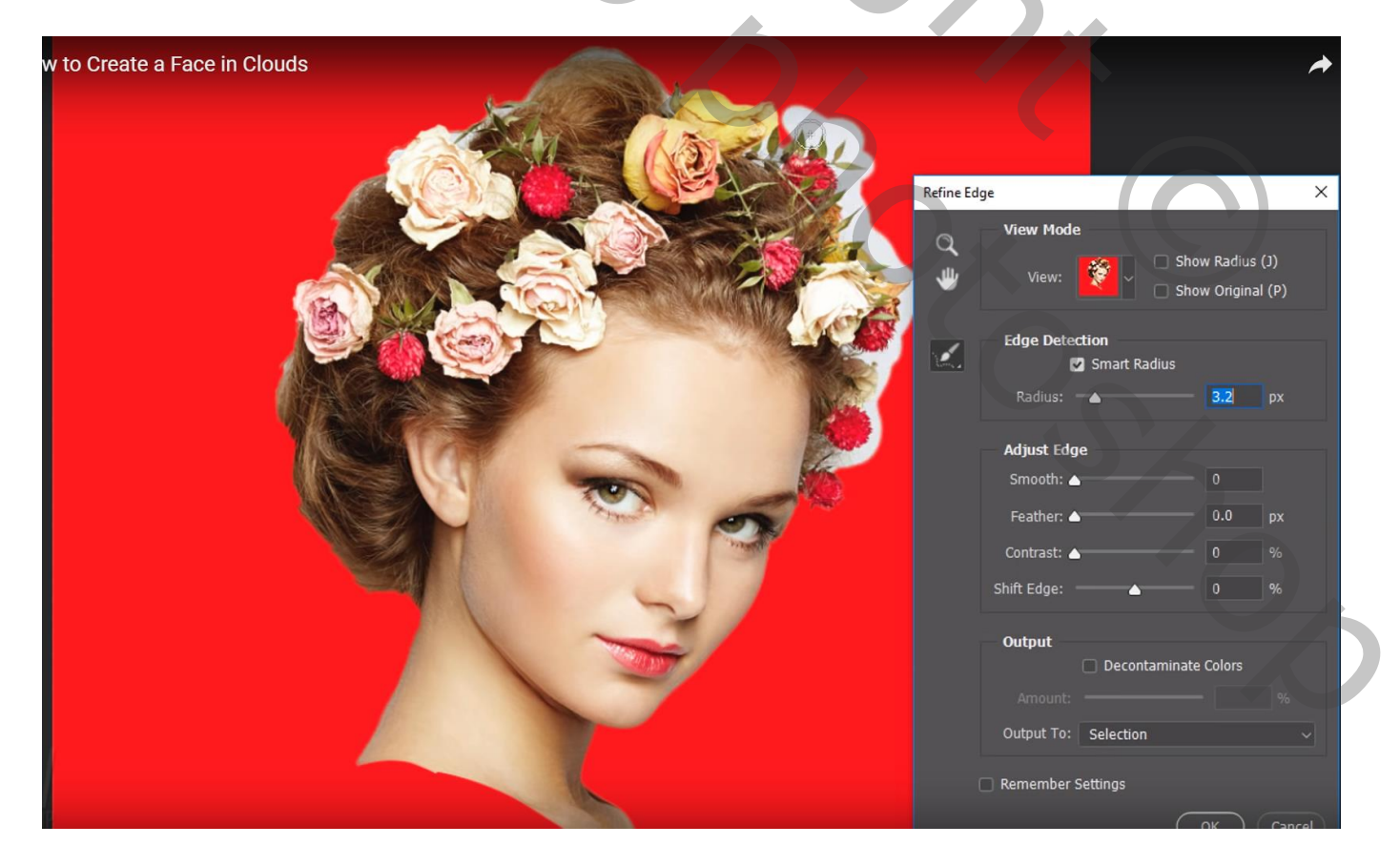

## Voeg boven de bekomen laag een Aanpassingslaag 'zwart wit' toe

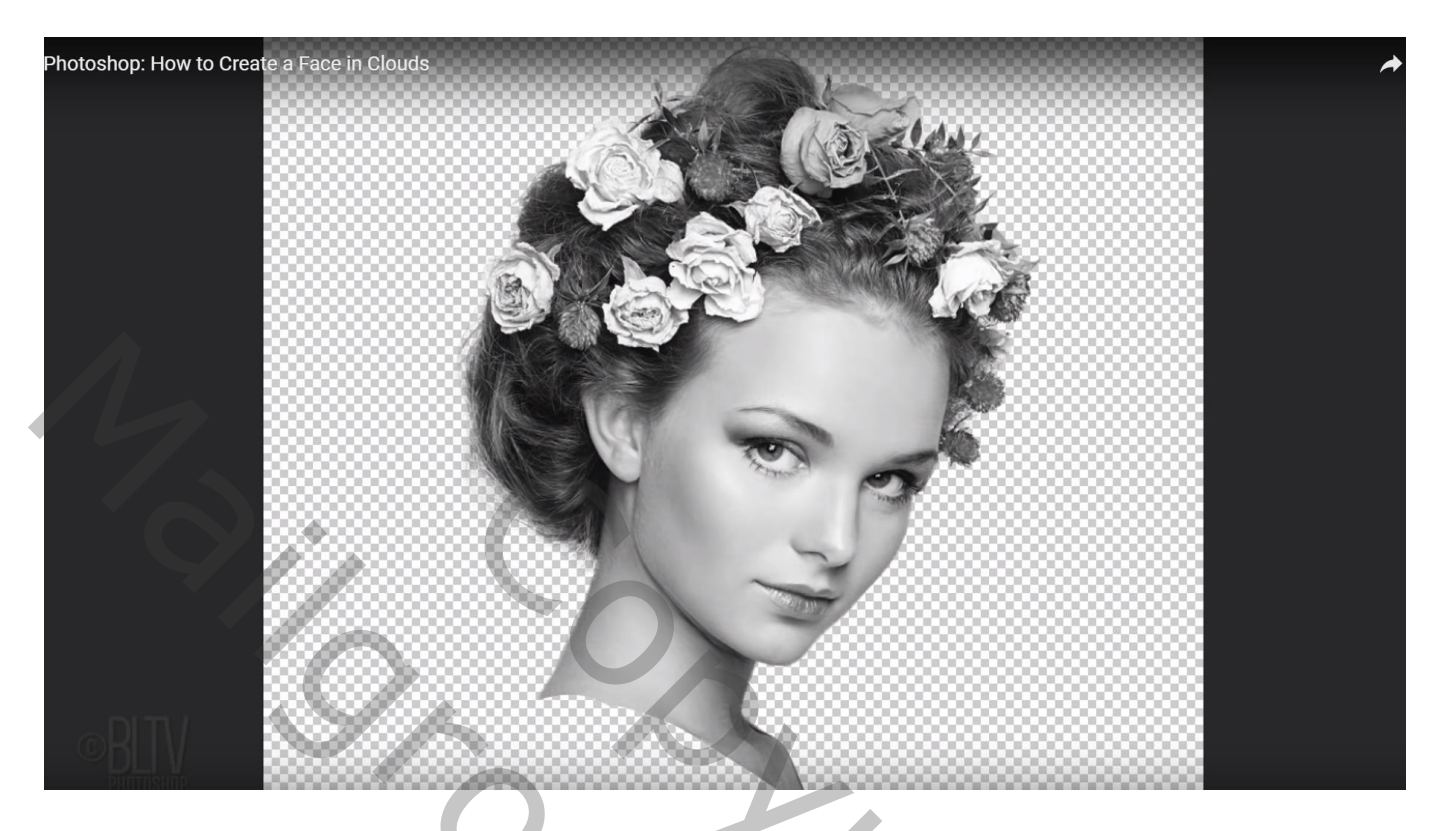

## Nog een Aanpassingslaag 'Omkeren'

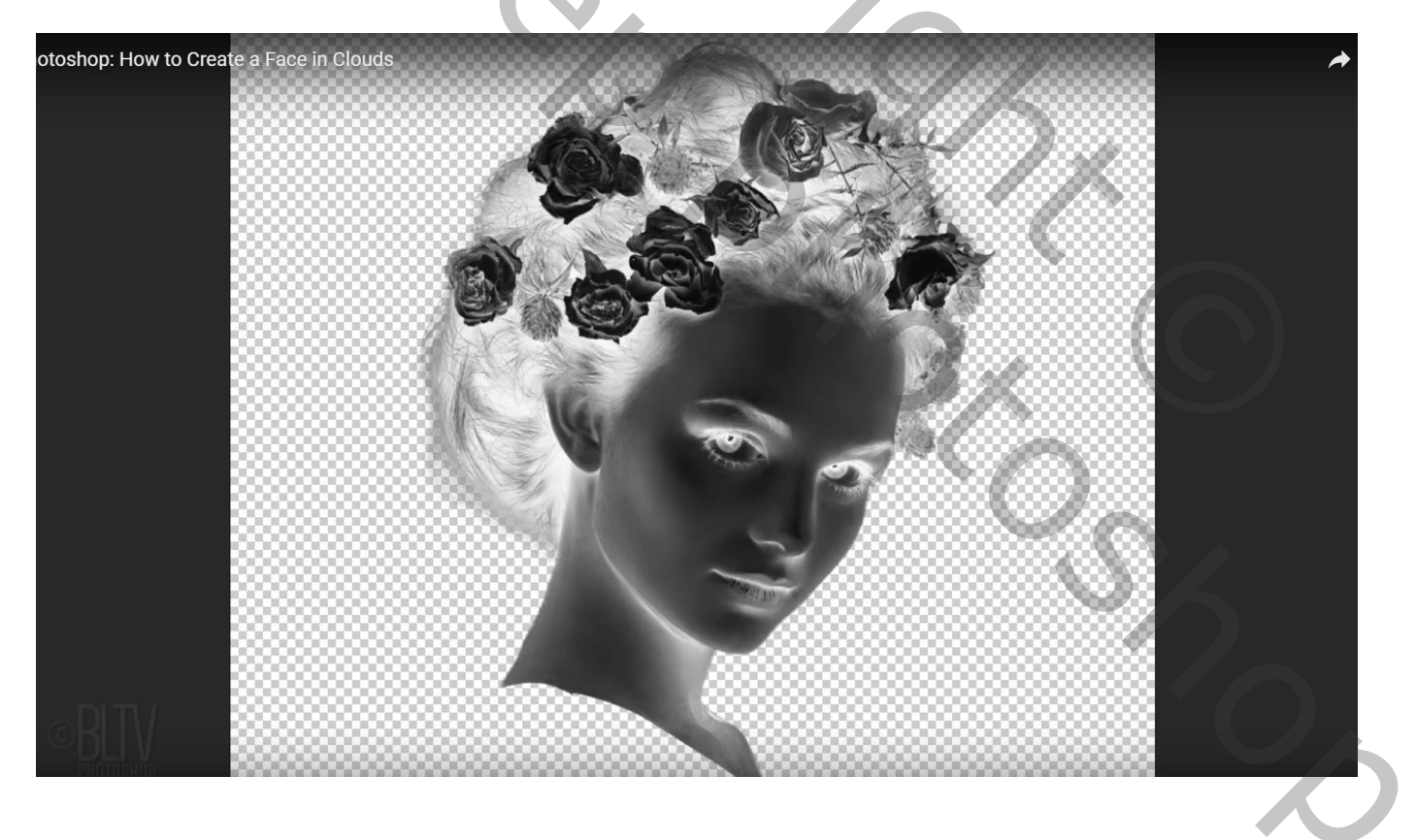

Selecteer de drie lagen: de foto en de Aanpassingslagen  $\rightarrow$  Omzetten in Slim Object; noem de laag "foto" Open de afbeelding met wolken; sleep de Slimme laag naar deze afbeelding met Shift toets ingedrukt Wijzig de laagmodus in Bleken

Klik op de laag Ctrl + T en pas de grootte en plaats van de "foto" aan

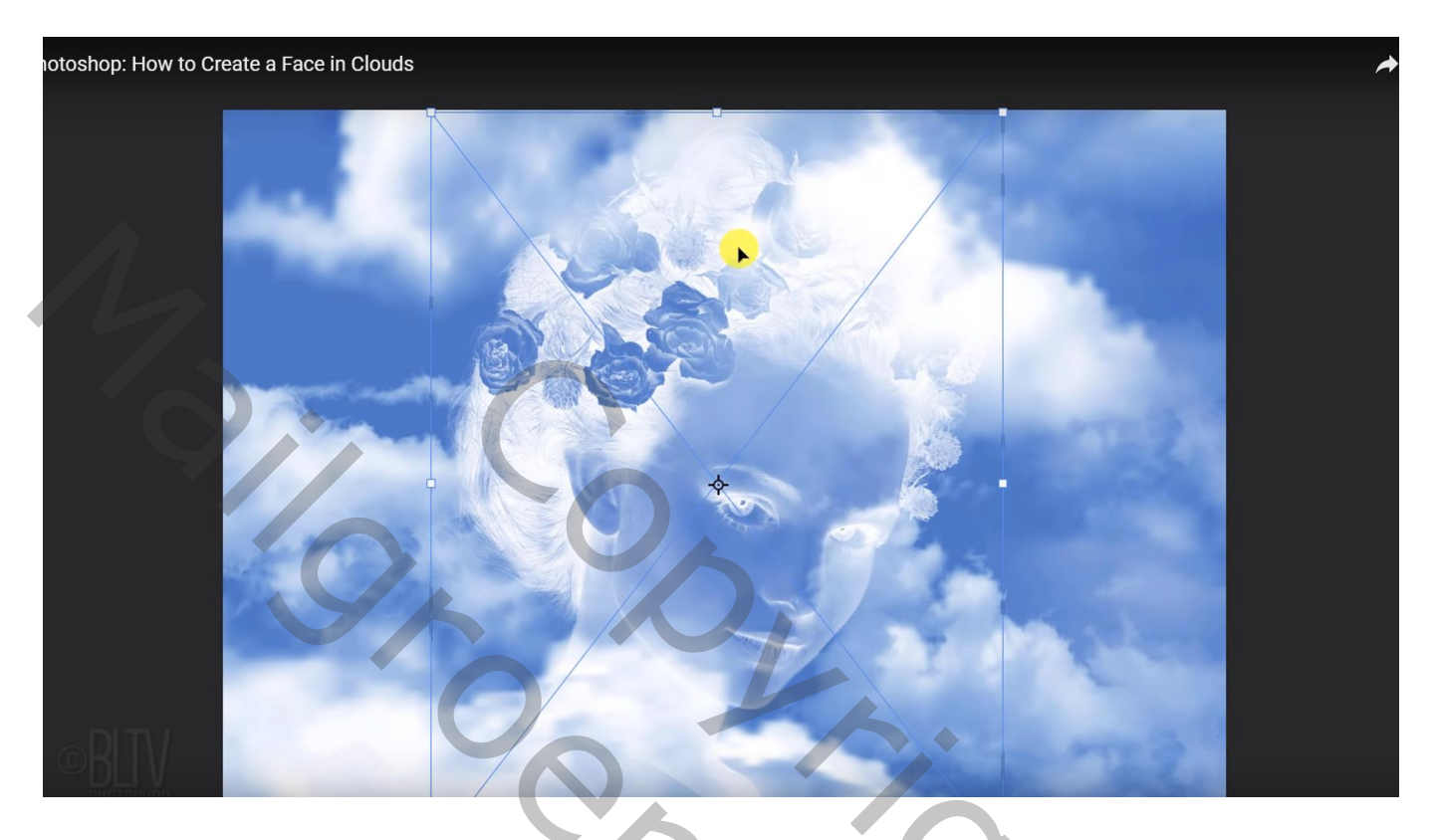

Ga nu naar Filter  $\rightarrow$  Vervagen  $\rightarrow$  Gaussiaans vervagen: met 4 px

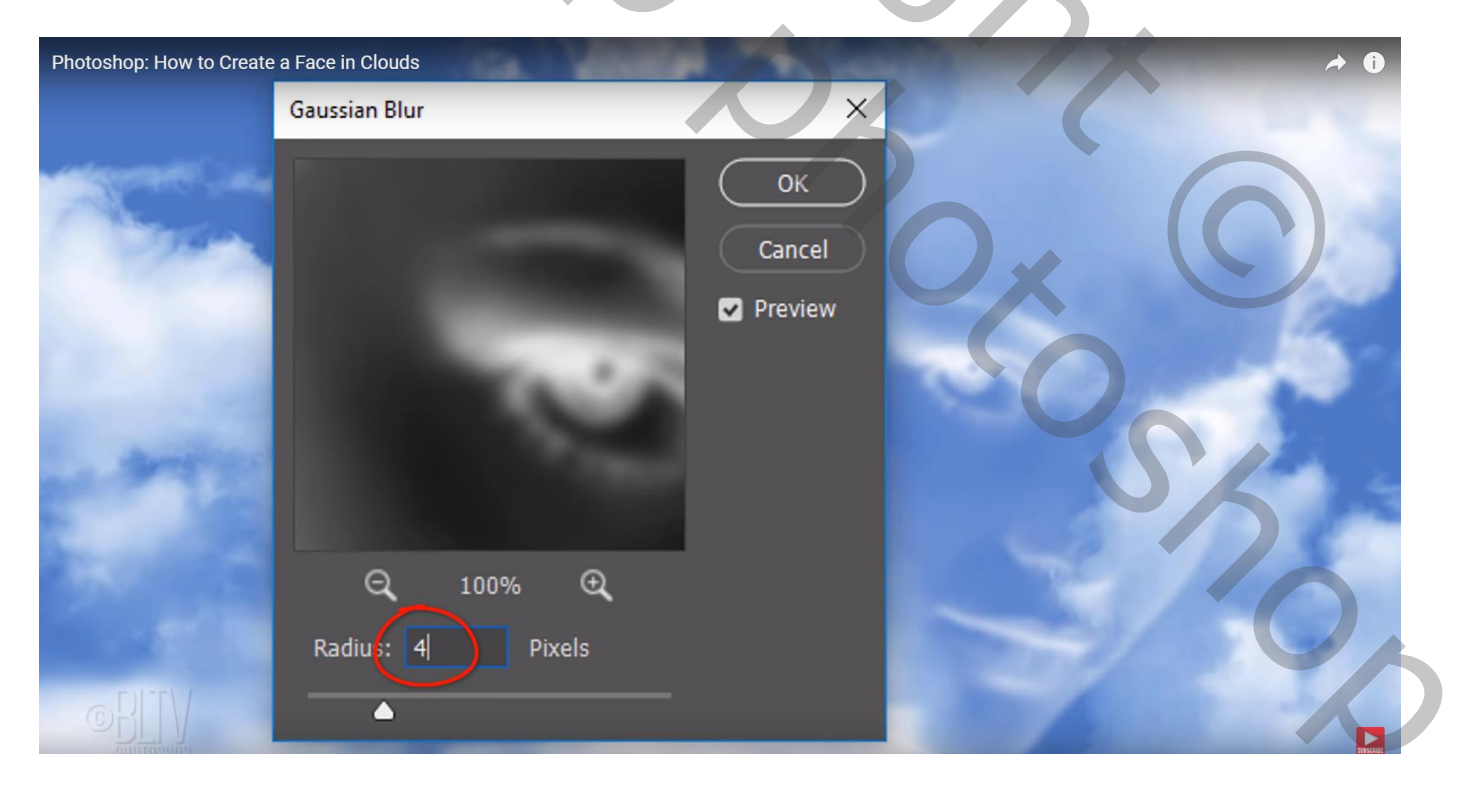

## Dubbelklikken op de laag "foto" $\rightarrow$ Opties voor Overvloeien

Overvloeien als : Voor "Deze laag" : Alt + klikken op de linkse schuiver om het driehoekje te splitsen Sleep het rechtse deeltje naar rechts en bekijk het resultaat, hier op 87 gezet voor deze foto

| notoshop: How to Create a Fac | e in Clouds       | <ul> <li>Transpar</li> <li>Layer Ma</li> <li>Vector Ma</li> </ul> | ency Shapes<br>sk Hides Effe<br>ask Hides Eff | Layer<br>cts<br>ects | * |
|-------------------------------|-------------------|-------------------------------------------------------------------|-----------------------------------------------|----------------------|---|
| A                             | Blend If: Gra     | ay ~                                                              |                                               |                      |   |
| Ð                             | This Layer:       | 0 / 8                                                             | 7 255                                         |                      |   |
|                               | Underlying Layer: | o                                                                 | 255                                           | •                    |   |
|                               |                   |                                                                   |                                               | •                    |   |
| © BLIV                        |                   |                                                                   |                                               |                      |   |

Voor de "Onderliggende laag" : Alt + klik op het rechtse driehoekje om te splitsen Het linkse deeltje werd voor deze foto op 200 gezet

| Pho | Laver Style<br>toshop: How to Create a Face in ( | Clouds |                                                 | A 👌            |
|-----|--------------------------------------------------|--------|-------------------------------------------------|----------------|
| 2   | Styles                                           |        | Blending Options<br>General Blending            | ОК             |
|     | Blending Options                                 |        | Blen <u>d</u> Mode: Screen 🗸                    | Cancel         |
|     | Bevel & Emboss                                   |        | Opacity:                                        |                |
| 1   | Contour                                          |        |                                                 | New Style      |
|     | Texture                                          |        | Advanced Blending                               | Preview        |
|     | Stroke                                           | +      | Eill Opacity: 100 %                             |                |
|     | Inner Shadow                                     | +      | Channels: 🗹 <u>R</u> 🔽 <u>G</u> 🔽 <u>B</u>      |                |
|     | Inner Glow                                       |        | Knockout: None   Rend Interior Effects as Group |                |
|     | Satin                                            |        | Blend Lingped Layers as Group                   |                |
|     | Color Overlay                                    | (+)    | ☑ Iransparency Shapes Layer                     |                |
|     | Gradient Overlay                                 | Ð      | Vector Mask <u>Hi</u> des Effects               |                |
|     | Pattern Overlay                                  |        | Blend If: Grav ∨                                |                |
|     | Outer Glow                                       |        | This layer: 0 / 87 255                          |                |
|     | Drop Shadow                                      | +      |                                                 |                |
|     |                                                  |        | Underlying Layer: 0 200 255                     |                |
|     |                                                  |        |                                                 | <b>NECTION</b> |

Nog aanpassingen nodig? Voeg aan laag "foto" een laagmasker toe;

Kies een zacht zwart rond penseel, grootte = 120 px, hardheid = 0%, dekking en stroom = 100%Schilder boven de delen die je wenst te verbergen, hier de nek van het subject

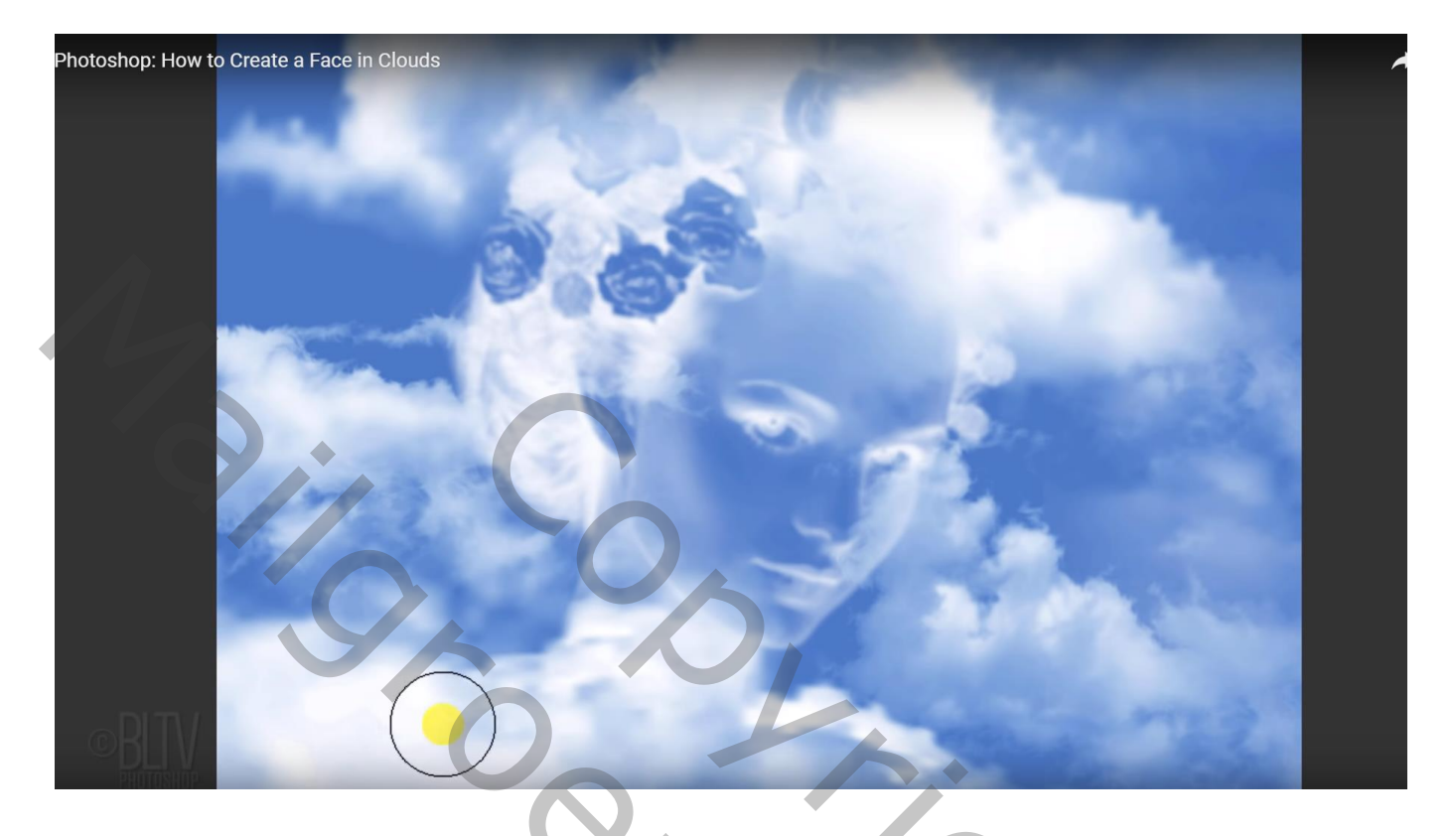

Dupliceer laag "foto" (Ctrl + J) ; dubbelklikken op de Slimme Filter : wijzig het vervagen in 30 px Voor de kopie laag zelf : dekking = 50%

| Photoshop: How to | Create a Face in Clouds | ~ 7/      |    |
|-------------------|-------------------------|-----------|----|
|                   | Gaussian Blur           | X         |    |
|                   |                         | OK        |    |
|                   |                         | ✓ Preview |    |
| 1.50              |                         |           |    |
| -                 |                         |           | SA |
|                   | Q 100% Q                |           |    |
|                   | Radius: 30 Pixels       |           |    |
|                   | •                       |           |    |

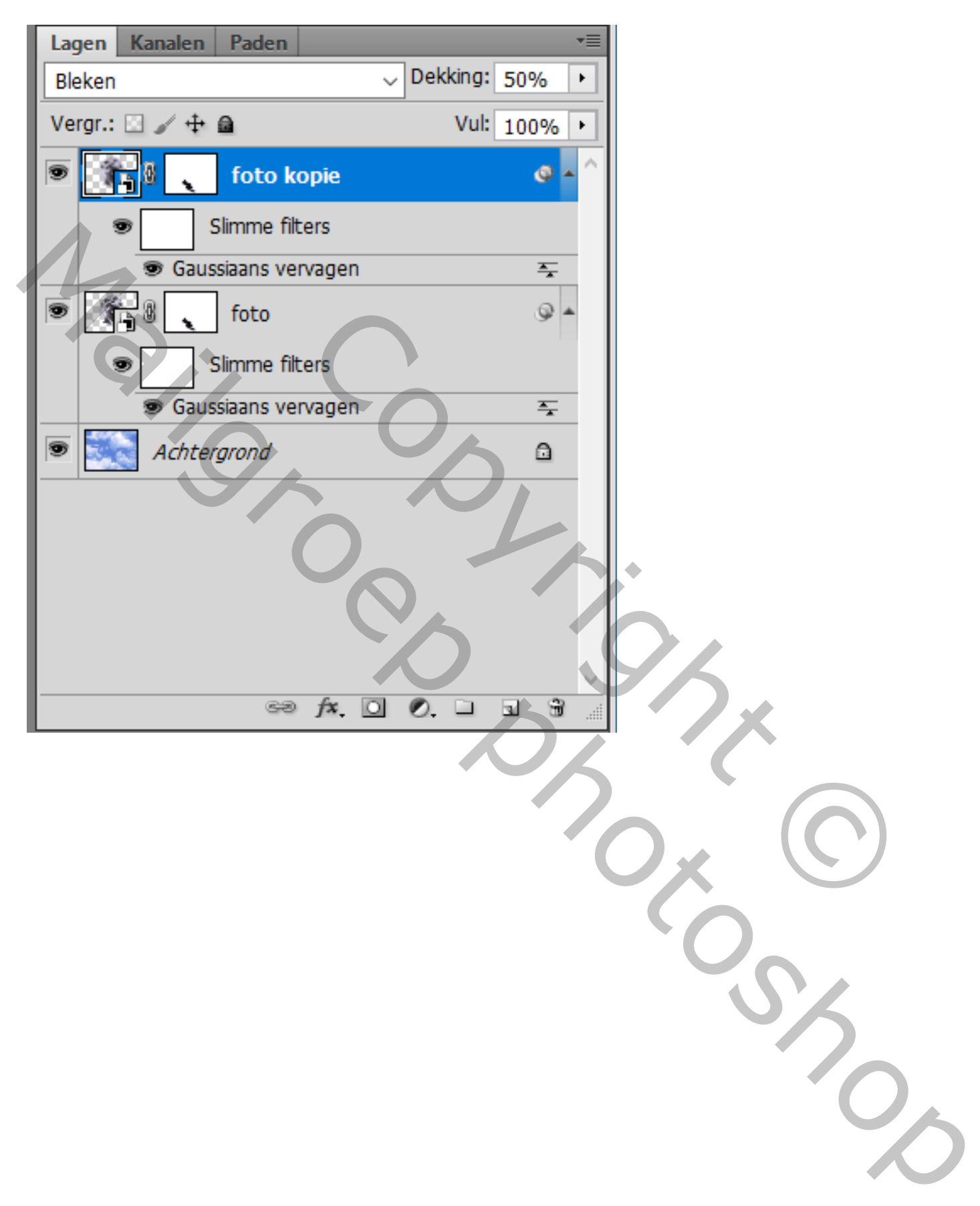

Pas de grootte van je werk aan als je het toont op Sennet